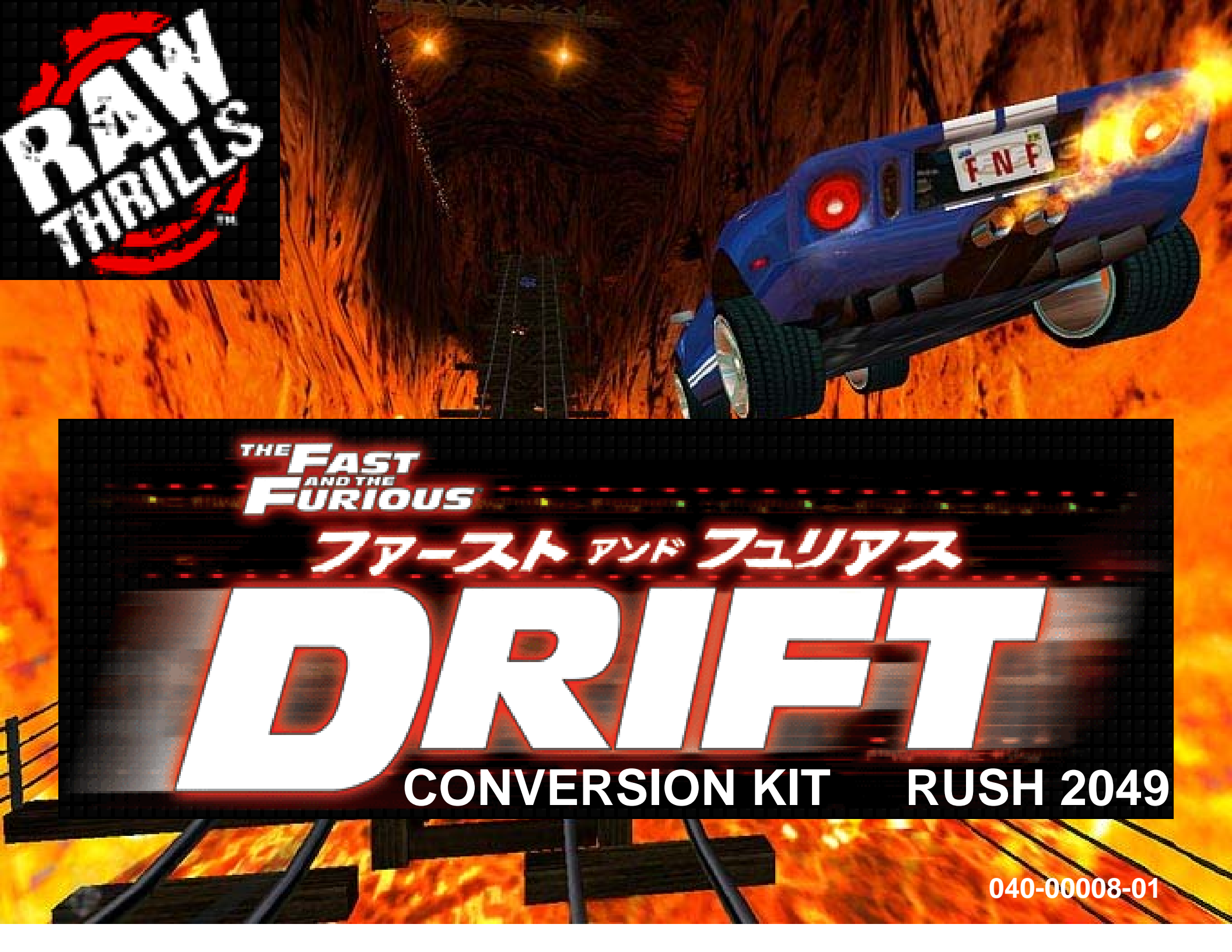

# **BEFORE YOU BEGIN:**

# DRIFT CONVERSION KIT TO BE INSTALLED BY QUALIFIED SERVICE PERSONAL ONLY.

REMOVE AND REPLACE JAMMA HARNESS ON DRIFT KIT ELECTRONIC ASSEMBLY WITH PN: 810-00095-02. USE THIS HARNESS FOR RUSH 2049 CONVERSION.

REPLACE JAMMA HARNESS ONLY! ALL PC RELATED CABLES AND CONNECTIONS REMAIN THE SAME.

# THE COMPUTER DEFAULT POWER SETTING IS 110VAC.

CRUSIN USA, CRUSIN WORLD, CRUSIN EXOTICA, AND OFFROAD CHALLENGE IS COPYRIGHT MIDWAY GAMES, LLC. CALIFORNIA SPEED, RUSH 2049 IS COPYRIGHT ATARI GAMES. DRIFT FAST AND FURIOUS IS COPYRIGHT RAW THRILLS, INC. FAST AND FURIOUS IS COPYRIGHT UNIVERSIAL, LLC. RECOMMENDED TOOLS LIST:

CORDLESS DRILL 1/2" DRILLBIT 1/4" HEX-HEAD NUT DRIVER PHILIPS SCREWDRIVER FLATBLADE SCREWDRIVER

OPTIONAL: JIGSAW OR KEY-HOLE SAW DIGITAL VOLT METER(DVM)

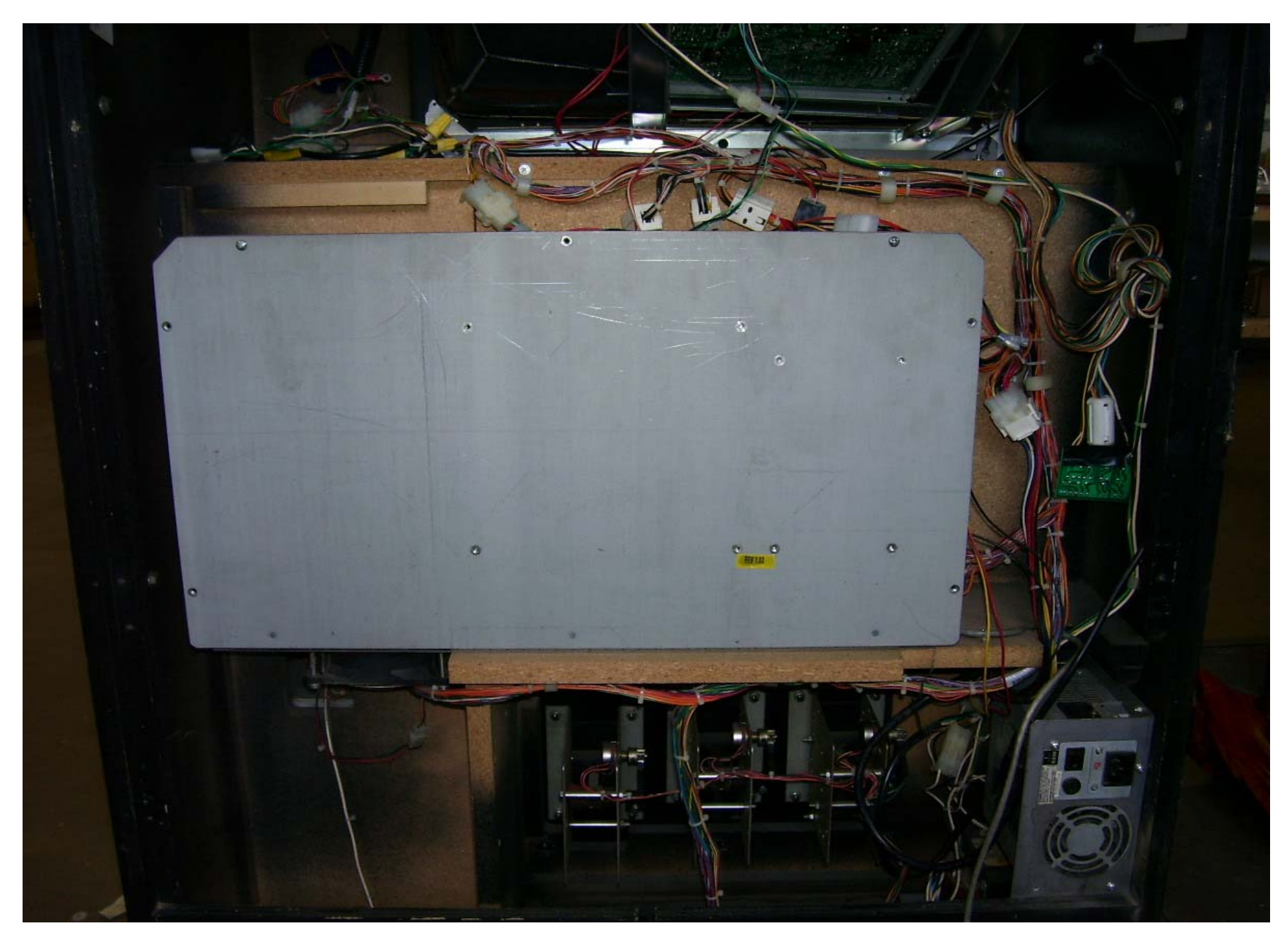

# EXISTING GAME ELECTRONICS ASSEMBLY IS TO BE REMOVED.

(ASSEMBLY PICTURED MAY BE DIFFERENT)

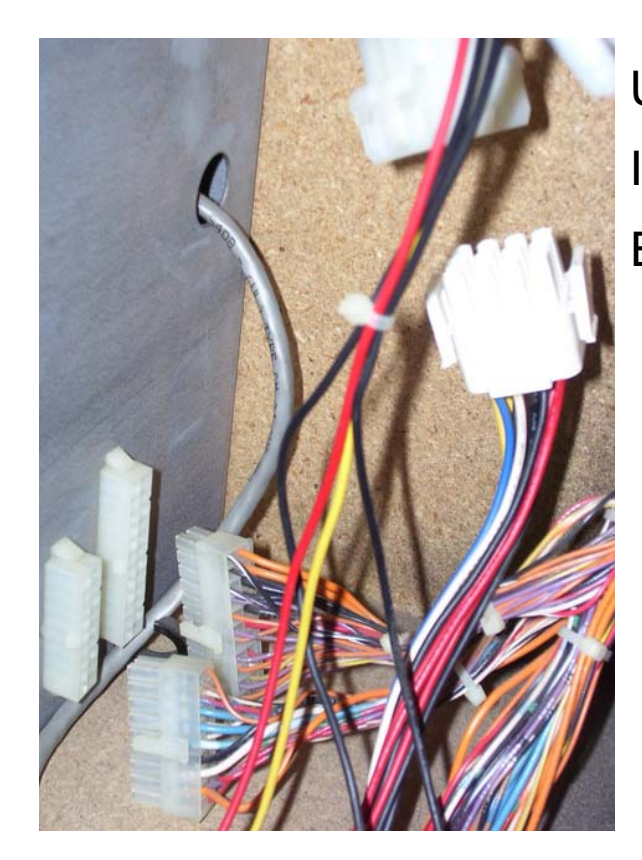

UNPLUG ALL THE CABINET CABLES IN THE GAME FROM THE MAIN CPU ENCLOSURE.

> DON'T FORGET THE FAN UNDER THE METAL CPU ENCLOSURE.

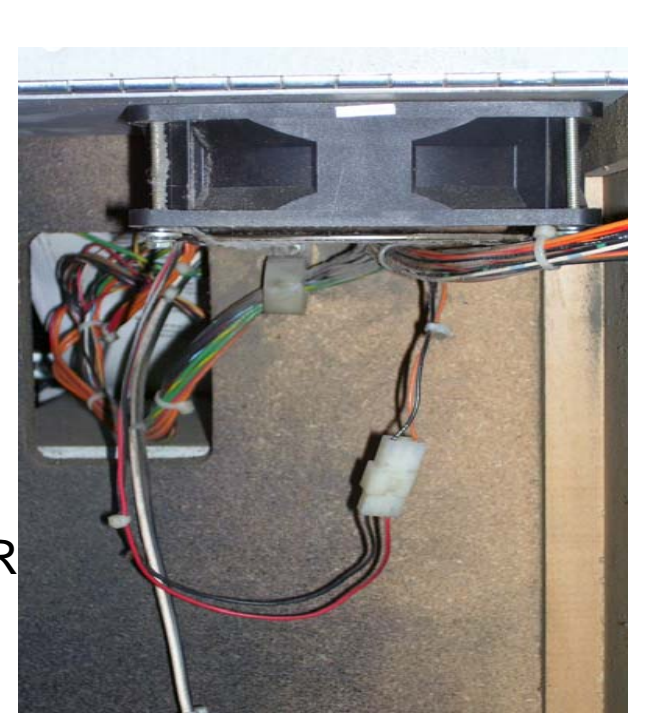

INSIDE THE METAL CPU ENCLOSURE, UNPLUG THE JAMMA AND COIN CONNECTOR.

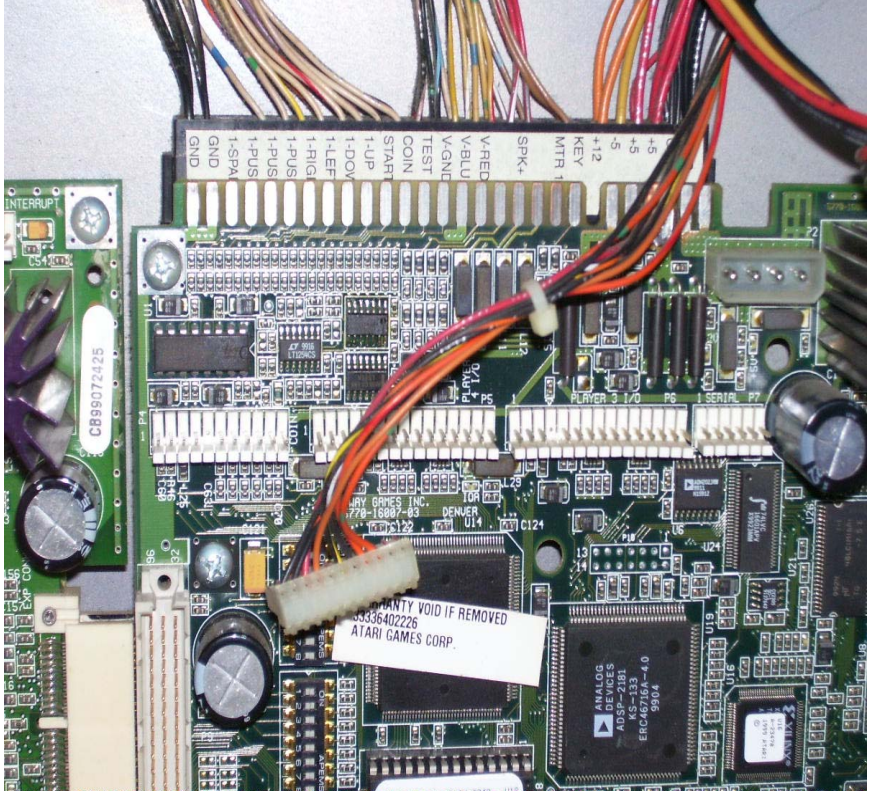

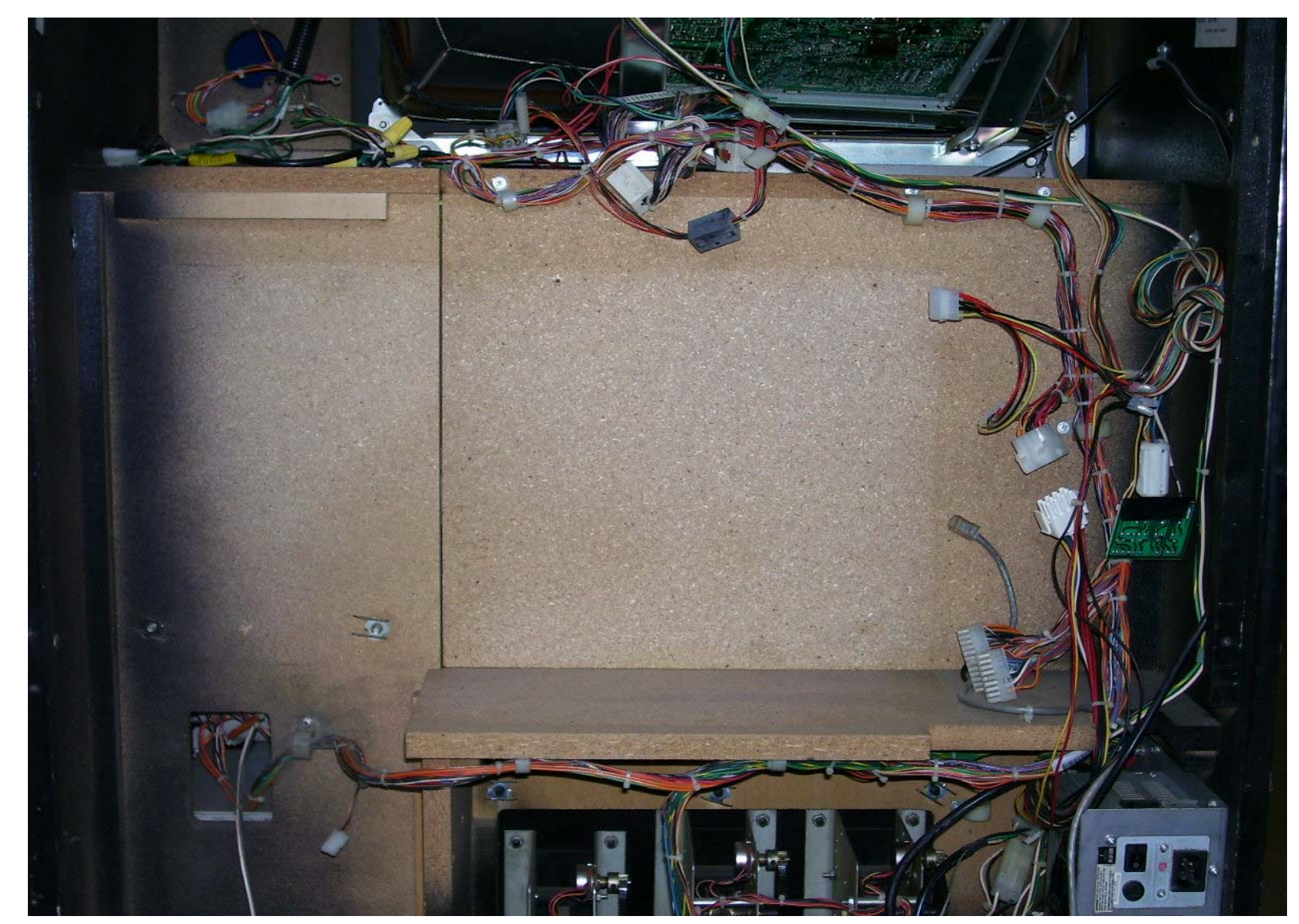

ONCE ALL THE CABINET CABLES ARE DISCONNECTED FROM THE MAIN ELECTRONICS ASSEMBLY, REMOVE THE SCREWS HOLDING THE MAIN ASSEMBLY IN THE CABINET. CAREFULLY REMOVE THE ASSEMBLY FROM THE CABINET.

PICTURE SHOWS THE GAME CABINET WITH THE ELECTRONIC ASSEMBLY REMOVED.

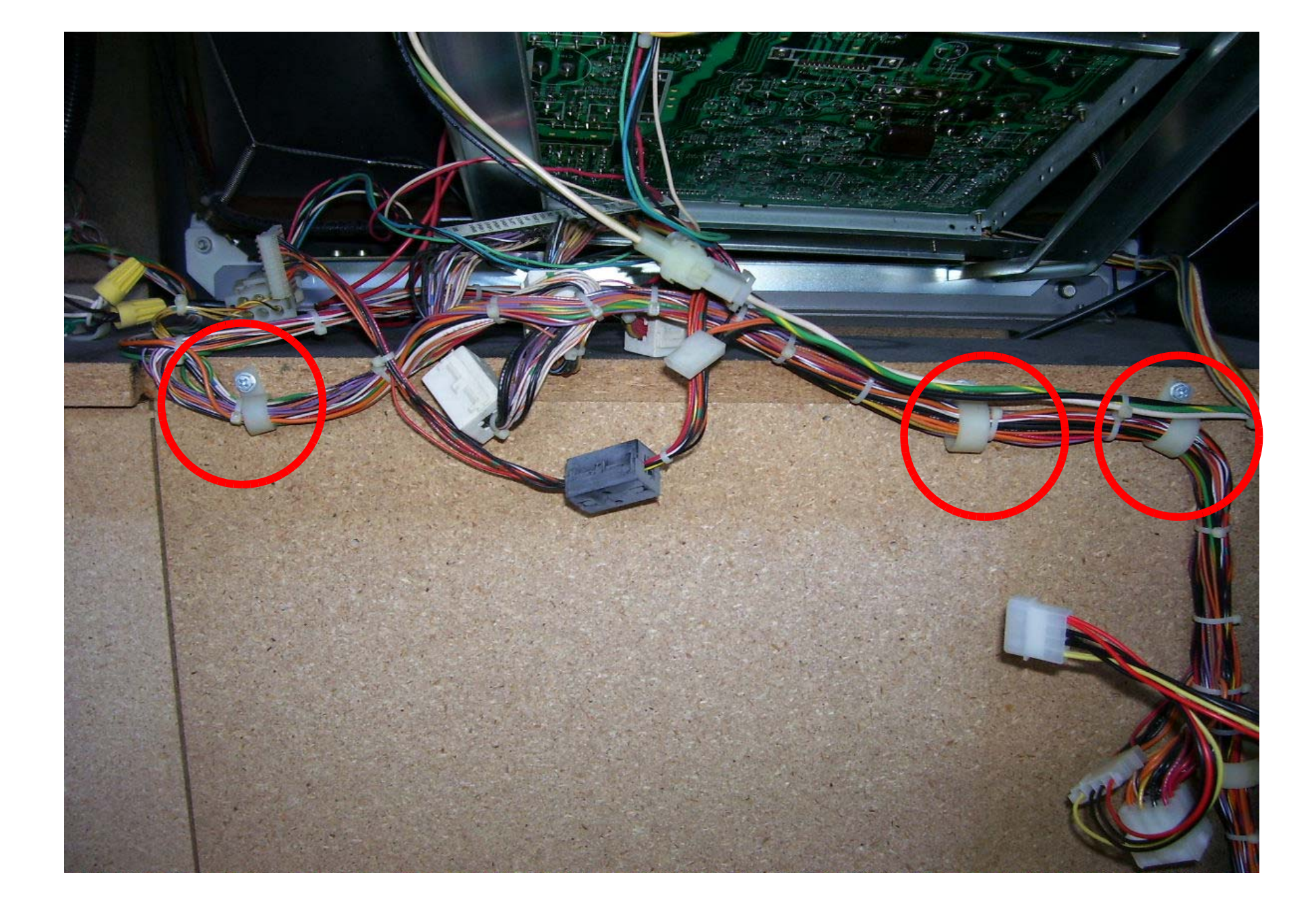

# REMOVE THESE CABLE CLAMPS. SAVE THEM, THEY WILL BE USED LATER.

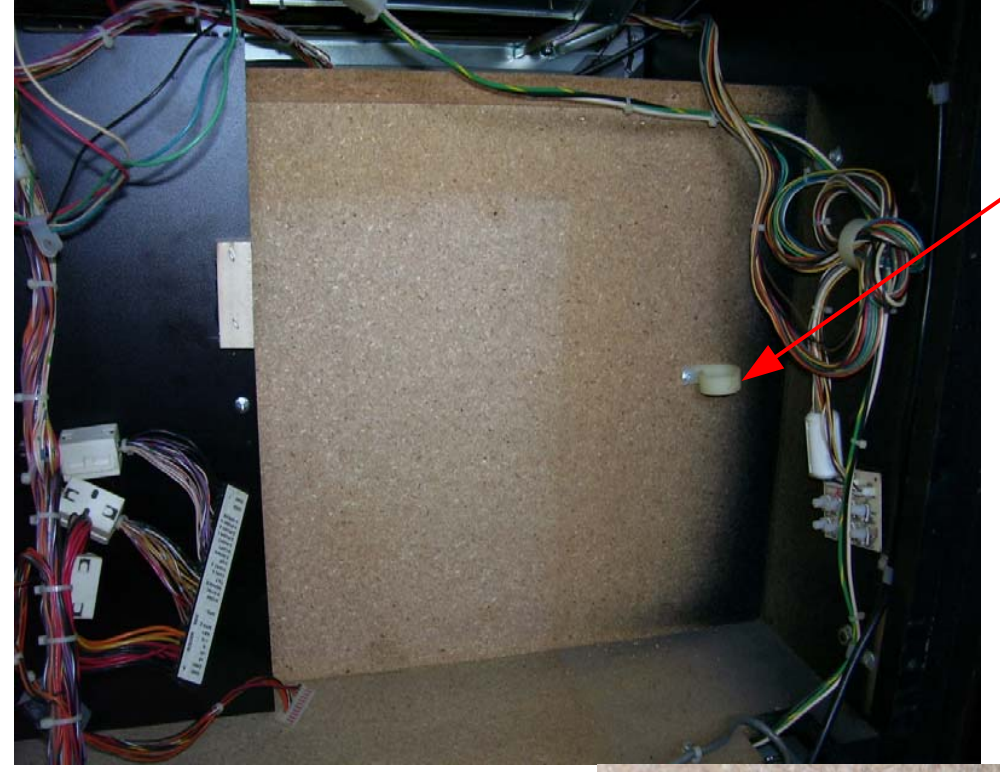

MOVE THIS CABLE CLAMP

NEXT TO THE INSIDE

CABINET WALL. SEE

PICTURES BELOW.

NEW LOCATION

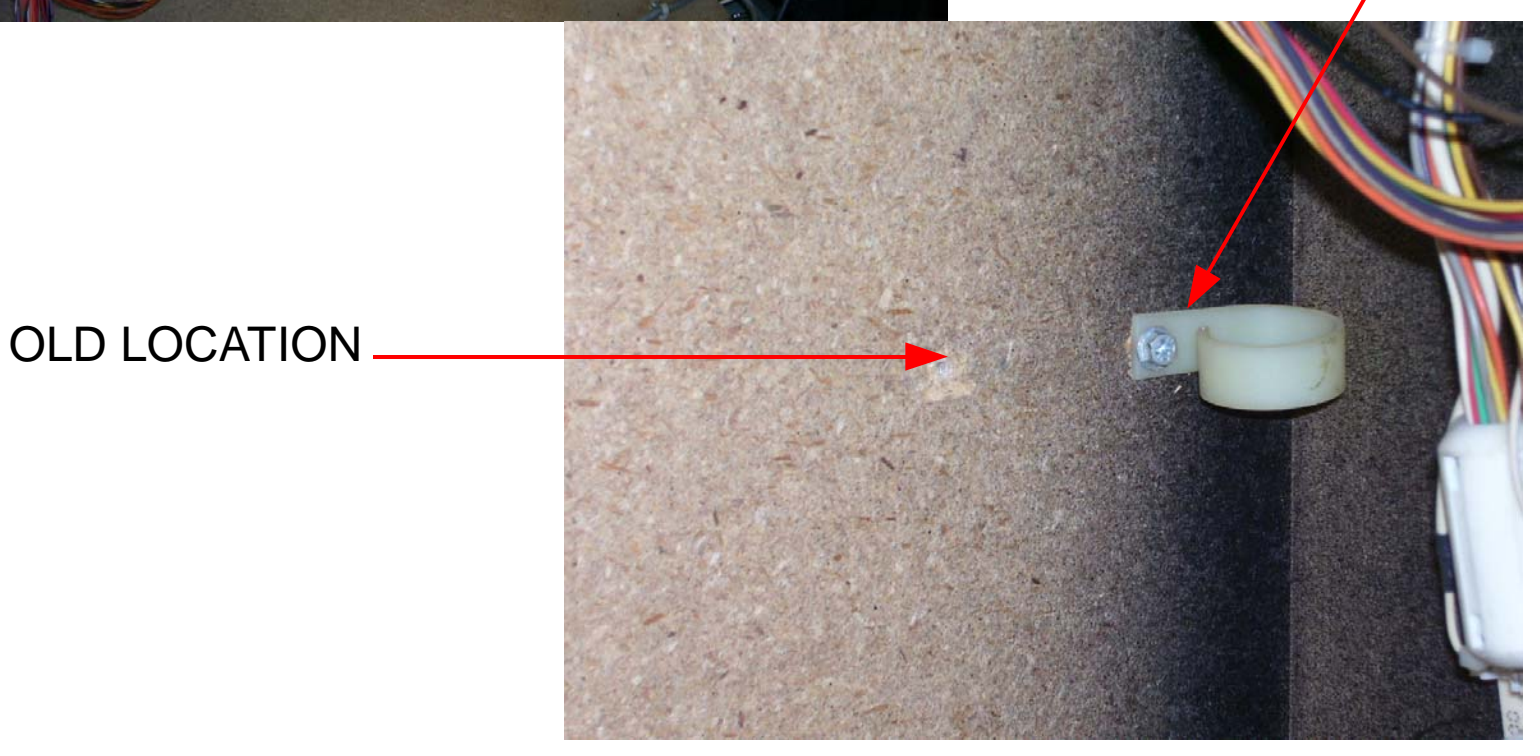

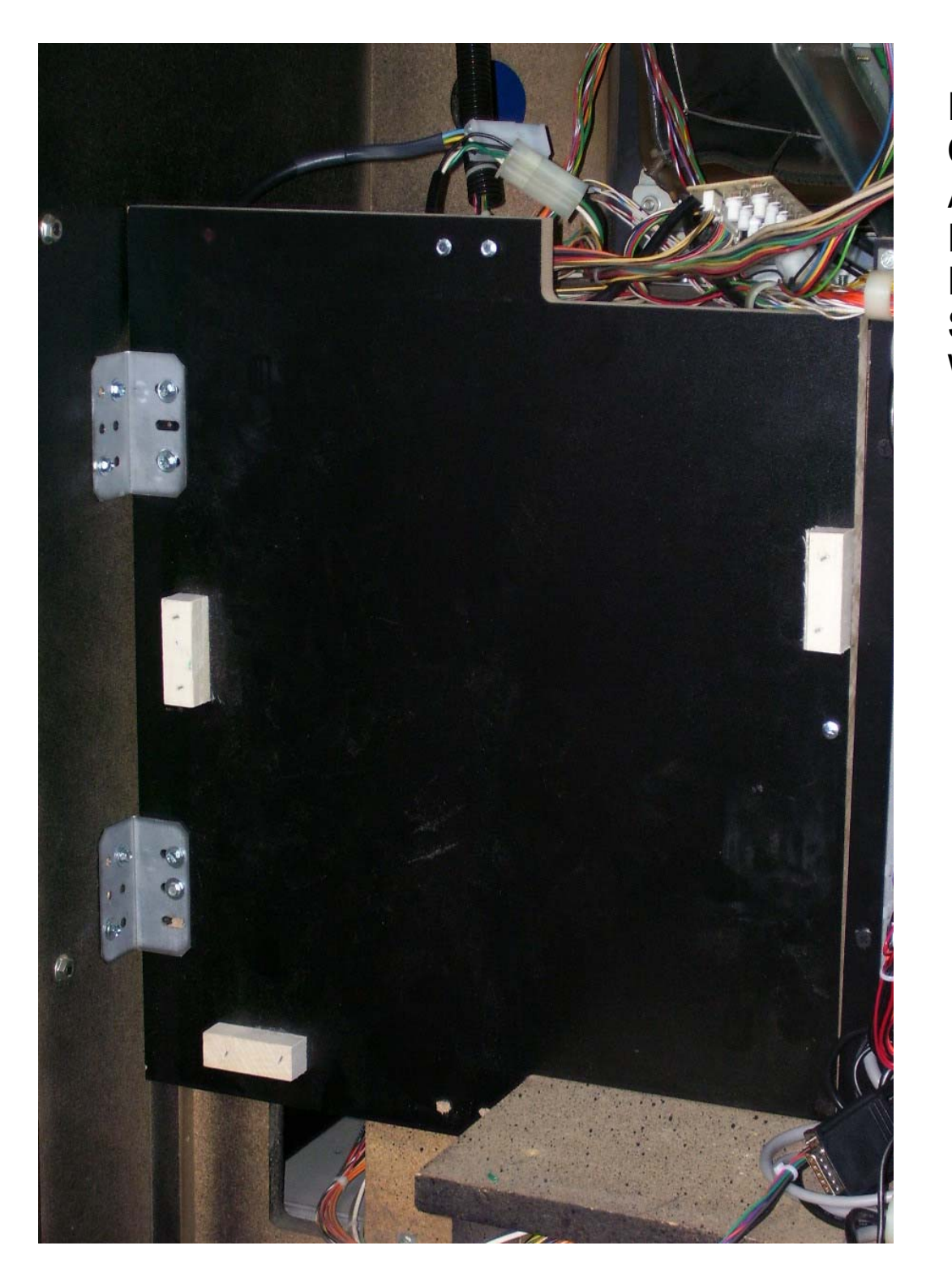

PLACE AND SECURE THE NEW COMPUTER WOOD MOUNTING ASSEMBLY. BE CAREFUL TO NOT PINCH ANY CABLE BEHIND THE PLATE. THE WOOD PLATE SHOULD SIT FLUSH AND LEVEL WITH THE CABINET.

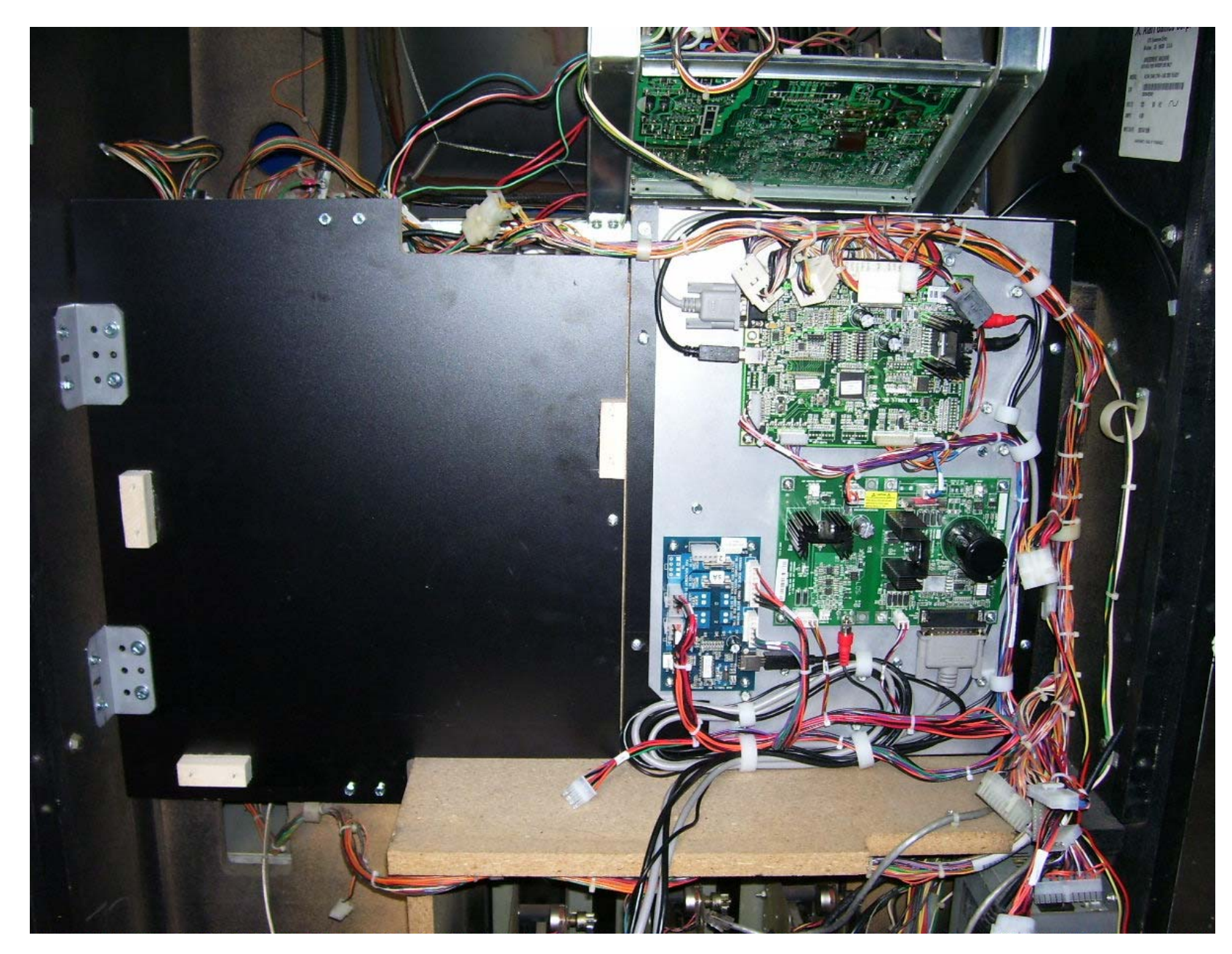

MOUNT THE NEW ELECTRONIC ASSEMBLY. ONE CAN USE THE TOP METAL BEND AS A GRIP/HANDLE. DO NOT HOLD ANY PORTION OF THE CIRCUIT BOARDS. SHOWN WITH HARNESS PN: 810-00095-02 INSTALLED.

| 8                                                   | 7                                                      | 6                                                                                                    | 5                   | 4                                                          | 3                                                                                                    | 2                   | 1                   |
|-----------------------------------------------------|--------------------------------------------------------|----------------------------------------------------------------------------------------------------|---------------------|------------------------------------------------------------|----------------------------------------------------------------------------------------------------|---------------------|---------------------|
| 0: SW 1-3<br>ACTIVE ONLY<br>1: SW 1-3<br>NOT ACTIVE | 0: SHIFTER<br>N.O. SWITCH<br>1: SHIFTER<br>N.C. SWITCH | VIDEO<br>RESOLUTION                                                                                                    | VIDEO<br>RESOLUTION | 0: NO KEYPAD<br>1: KEYPAD<br>PRESENT                       | PRESET<br>GAME MODE                                                                                                    | PRESET<br>GAME MODE | PRESET<br>GAME MODE |
| S<br>0<br>0<br>1<br>1<br>1<br>8<br>M                |                                                        | SETTING 6-5<br>0 0 EGA<br>0 1 EGA2<br>1 0 VGA<br>1 1 CGA<br>EGA2 : MAY OFFER BETTER FONT<br>RESOLUTION, DEPENDING ON THE<br>MONITOR. |                     | ONT                                                        | SETTING 3-1<br>0 0 0 CRUSIN USA<br>0 0 1 CRUSIN WORLD<br>0 1 1 RUSH 2049<br>1 0 0 OFFROAD CHALLENGE<br>1 1 0 CALIFORNIA SPEED |                     |                     |
|                                                     |                                                        |                                                                                                    |                     | IF POSITION 8 IS SET, PRESET GAME<br>MODE WILL BE IGNORED. |                                                                                                    |                     |                     |

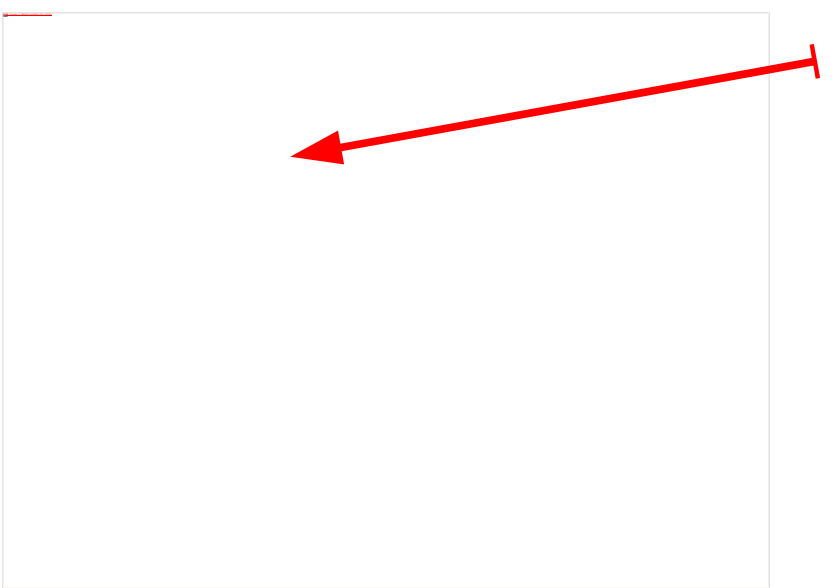

SET THE DIP SWITCH, S2, THAT IS PRESENT ON THE I/O BOARD.

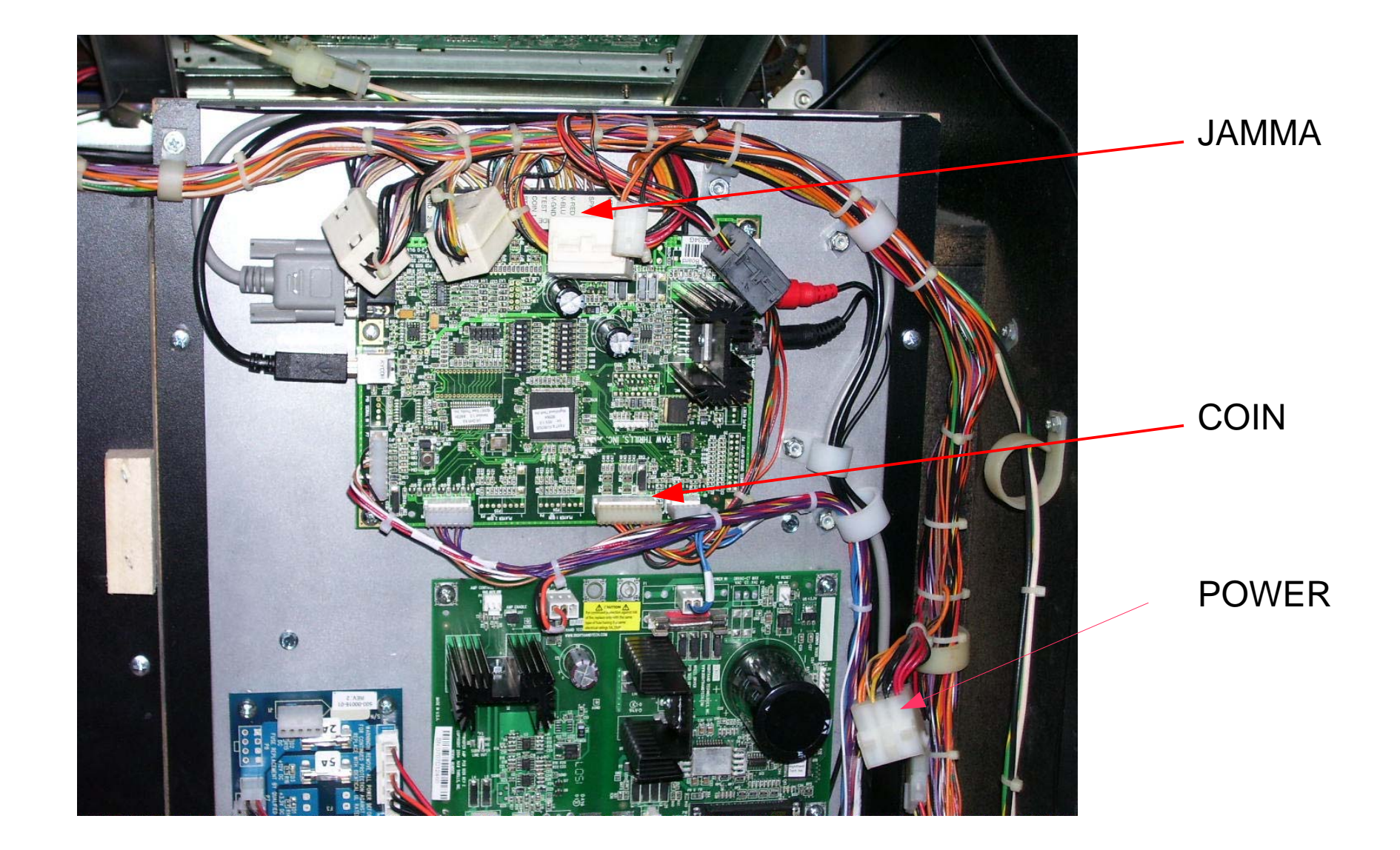

PLUG-IN THE JAMMA CONNECTOR. THE COIN HARNESS CONNECTS TO AUXILLARY OUTPUT (P3) HEADER ON THE JAMMA I/O BOARD. DISCONNECT 12 POSITION CONNECTOR FROM CABINET POWER SUPPLY AND CONNECT MATING CONNECTOR FROM KIT HARNESS. DC POWER WILL BE PROVIDED BY PC. 12

![](_page_12_Picture_0.jpeg)

USING THE CABLE CLAMPS THAT WERE REMOVED EARLIER, PLACE TWO CABLE CLAMPS AS SHOWN ABOVE. IT IS IMPORTANT TO PLACE THE CLAMP ON THE MONITOR SHELF. THIS WILL KEEP THE MAIN HARNESS FROM MAKING CONTACT WITH THE MONITOR'S PCB.

![](_page_13_Picture_0.jpeg)

PLACE THE DELL COMPUTER ONTO THE WOOD PC MOUNTING BOARD AND SECURE THE COMPUTER WITH THE PROVIDED METAL BRACKET.

![](_page_14_Picture_0.jpeg)

ONCE THE COMPUTER IS SECURED, BEGIN TO CONNECT THE PROVIDED CABLES TO THE COMPUTER.

LOCATE THE SMALL PLASTIC CONTAINER THAT CONTAINS THE USB DRIVE AND SECURITY DONGLE. PLUG EACH INTO A USB PORT OF THE COMPUTER.

VERIFY THAT THE COMPUTERS POWER SUPPLY IS SET FOR THE CORRECT AC LINE VOLTAGE FOR YOUR LOCATION.

![](_page_15_Picture_0.jpeg)

![](_page_15_Picture_1.jpeg)

FAN ASSEMBLY MOUNTED TO BACK DOOR – OUTSIDE VIEW

USING THE FAN TEMPLATE, CUT A HOLE IN THE BACK DOOR OF THE CABINET. THE FAN ASSEMBLY IS MOUNTED TO THE DOOR FROM THE OUTSIDE. FOLLOW THE DIRECTIONS ON THE TEMPLATE TO PROPERLY LOCATE WHERE THE HOLE SHOULD BE CUT. FOR LONG, RELIABLE OPERATION OF THE GAME IT IS IMPORTANT THAT THE FAN IS INSTALLED.

![](_page_16_Picture_0.jpeg)

THE CONNECTOR FOR THE FAN PLUGS INTO THE 5-PIN CONNECTOR THAT IS PRESENT ON THE FUSE BOARD. VERIFY THAT IT IS CONNECTED.

![](_page_17_Picture_0.jpeg)

# APPLY THE NEW ARTWORK PROVIDED.

ONCE THE KIT IS INSTALLED, CONNECT THE EXTERNAL AC LINE CORD TO THE CABINET AND TURN-ON THE POWER. AT THIS TIME THE GAME WILL GO THROUGH IT'S FIRST-BOOT PROCESS. THIS MAY HAVE ALREADY OCCURED AT THE FACTORY. THE FIRST-BOOT TAKES ABOUT 20 MINUTES. BECAUSE OF THE DEFAULT VIDEO MODE OF COMPUTER YOU WILL NOT BE ABLE TO READ THE INFORMATION ON THE SCREEN. ONCE THE GAME APPLICATION STARTS, THE VIDEO MODE WILL BE ADJUSTED. REMEMBER THE VIDEO MODE IS DETERMINED ACCORDING TO THE S2 SWITCH CONFIGURATION. S2 SWITCH IS LOCATED ON THE I/O BOARD. SEE PAGE 12 FOR DETAILS.

<u>WARNING</u>: ONCE A FLASH DRIVE HAS BEEN BOOTED ON A COMPUTER, THE FLASH DRIVE CANNOT BE MOVED TO ANOTHER MACHINE. THE GAME WILL NOT FUNCTION PROPERLY. IF YOU NEED TO MOVE THE DRIVE OR FEEL THAT THE DRIVE IS CORRUPT, ONE CAN REFORMAT THE FLASH DRIVE BY USING THE RESTORE CD THAT IS PROVIDED. IT IS RECOMMENDED THAT ONCE THE GAME IS RUNNING ONE SHOULD ENTER THE TEST MENU AND VERIFY THE GAME IS FUNCTIONAL. THIS WOULD INCLUDE TESTING THE SWITCHES, LAMPS, KEYPAD, SHIFTER, AND THE AUDIO. CALIBRATION OF THE GAME IS ALSO RECOMMENDED AT THIS TIME.

**WARNING:** CHECK AND MAKE SURE THAT THE FAN MOUNTED ON THE BACKDOOR IS WORKING.

<u>ATTENTION!</u>: THE DRIFT KIT HAS TWO(2) FUSES PRESENT ON THE FUSE/WATCHDOG BOARD. THERE IS ALSO A FUSE ON THE STEERING MOTOR CONTROLLER. FOR CONTINUED PROTECTION REPLACE A FUSE WITH A IDENTICAL UL RATED FUSE.

### BIOS SETTINGS FOR THE PC ARE SET AT THE FACTORY.

-System +Boot Sequence 1. CD/DVD/CD-RW Drive 2. USB-ZIP 3. USB-Device 4. Hard Drive 5. USB-FDD 6. USB-CDROM 7. Non-Integrated NIC 8. Diskette Drive + HDD Boot Sequence [don't care] -Drives +Diskette Drive: USB

+Drive 0: SATA-0: ON +Drive 1: SATA-1: ON +SMART Reporting: OFF

-Onboard Devices +Integrated NIC : ON +Integrated Audio : ON +USB Controller : ON +Rear Triple USB : ON +Real Dual USB : ON +Front USB : ON +LPT Port Mode : EPP +LPT Port Address : 378h +Serial Port #1 : COM1

#### -Video

+Primary Video : Onboard/Card +Video Memory Size : 16MB

#### -Performance +HDD Acoustic Mode : Bypass

-Security +Admin Password: None +System Password : None +Drive 0 Password : None +Drive 1 Password : None +Password Changes : Unlocked +Chassis Intrusion : OFF +TPM Security: OFF +No Execute: OFF -Power Management +AC Recovery: ON +Auto Power On: OFF +Low Power Mode: OFF +Remote Wake Up: OFF +Cool and Quiet: OFF +Suspend mode: S3 -Maintenance +ASF Mode: OFF +Fast Boot: On

-POST Behavior +Numlock Key: On +Post Hotkeys : Setup & Boot Menu +Keyboard Errors: Do Not Report

### Troubleshooting:

WARNING. Remove all power and disconnect AC line cord before servicing! Service performed by qualified service technician only. With power on do not connect or disconnect cables or connectors, damage will occur. Hazardous voltages are present even with the game off and unplugged from AC voltage. Use extreme caution.

#### Game Fails To Power-up

The game will be in this failure mode when either the main AC power has failed, been disconnected, or the computer has failed to turn-on. The computer provides +5VDC and +12VDC for the system. Turning on of the computer is controlled by the FUSE/WD board, p/n 500-00016-01.

1. Verify the cabinet main power switch is on.

- 2. Verify the AC line cord is plugged into a functional AC outlet.
- 3. Verify the AC outlet is the correct voltage for the game.
- 4. Verify the computer is set to the correct voltage. There is a voltage switch on the PC that needs to be set correctly. If this switch is set incorrectly and the game has been powered, damage to the computer may have occurred.
- 5. Verify the main AC power fuse for the cabinet. If a fused failed, examine the game for a fault condition and repair the condition before replacing the fuse. For continued protection, replace the fuse with identical UL rated fuse.
- 6.Verify the fuses on the FUSE / WD board, p/n 500-00016-01. These fuses protect the +5VDC and +12VDC power rails. If a fused failed, examine for a fault condition and repair the condition before replacing the fuse. For continued protection, replace the fuse with identical UL rated fuse.

7.Look for cable connectors that are loose or not connected.

#### "NO VIDEO" Message On The Video Monitor

This message is present when the video monitor is powered but the video monitor has no valid video signal.

1. Verify the PC is functioning.

2. Look for cable connectors that are loose or not connected. Check that the VGA cable is connected into the PC VGA connector labled '1'.

#### No Video On The Video Monitor

This failure is when either the game is not powered, the monitor is not powered, the monitor is not correctly adjusted or the video monitor has failed.

1.Verify the game has powered-up.

- 2. Verify the cable connectors, paying close attention to the power and video signal cables of the video monitor.
- 3. Verify the video monitor has AC power.
- 4. Verify the contrast and brightness settings of the monitor. Make sure they are not set too low.

#### Game Has No Sound

If the game is running and there is no sound.

1. Verify that the audio levels are set to acceptable levels. This can be done through the Diagnostic Menu System.

2. Verify the cable connections. Ensure that the audio cable from the computer is connected to the I/O board.

3. Verify the speaker cable is connected.

4. Verify the fuses on the FUSE / WD board, p/n 500-00016-01. These fuses protect the +5v and +12v. If a fused failed, examine for a fault condition and repair the condition before replacing the fuse. Replace fuse with identical UL rated fuse.

5. Verify the I/O board has power.

#### Monitor Displays 'CONNECT I/O'

If the computer is unable to communicate with the I/O board, the 'Connect I/O' message will be displayed in the video display.

1.Verify that the I/O board has power. Check the fuses on the FUSE / WD board, p/n 500-00016-01. 2.Verify the cable connections. Verify the USB cable that connects the I/O board to the computer is securely attached. 3.Power-cycle the game.

#### Monitor Displays 'INSERT DONGLE'

This message indicates that the computer is unable to communicate with the security dongle that is located on the back of the computer.

1. Verify that the security dongle is attached to a USB port of the computer.

#### Game Play is Slow, Freezes, or Resets

Numerous items can cause game play to exhibit freezing or slow play. Typical failure modes include excessive heat, corrupt drive, or failing hardware.

1. Verify that the security dongle is attached to a USB port of the computer.

2. Verify cable connections. Verify the USB cable that connects the I/O board to the computer is securely attached.

3. Verify that the game is not running excessively hot. Verify that the cooling fan on the back door is running and not obstructed.

The back of the cabinet must be at least one foot away from a wall.

4. Verify that the computer is not running excessively hot. Verify that the computers cooling fans are running.

5. Verify the drive. This can be done via the Operators Menu. The drive can be re-imaged, by inserting the CD that was included. 6. Verify that the games +5VDC +12VDC power rails are within +/- 5% tolerance.

#### **Distorted Video On The Video Monitor**

Video resolution of the computer is not compatible with the monitor.

1. Adjust the video output signal of the computer by setting DIP SWITCH S2, located on the I/O board.

2. Check the monitor cable connector that plugs into the monitor. Verify the connector pinout matches the configuration for the monitor in the game. Some monitors have different pin locations for the sync signal.

FLASH DRIVE RECOVERY:

1. To access the computer, remove the metal bracket holding the computer.

2.Open the DVD tray by pressing the button on the DVD drive.

3.Insert the recovery DVD into the tray.

4.Close the DVD tray by pressing the button on the DVD drive.

5.Turn-off the game via the main AC switch.

6.Turn-on the game via the main AC switch. The recovery process begins automatically. Recovery may take 30 to 40 minutes.

7.Look for a message at the bottom of the screen. When the recovery is over, the message prompts you to remove the DVD. Open the DVD tray by pressing the DVD drive button. Remove the recovery DVD. Store it safely.

8. Secure the computer with the metal bracket that was removed earlier.

9.Turn-off the game via the main AC switch.

10.Turn-on the game via the main AC switch.

<u>CAUTION:</u> During the following process, do not interrupt power or reset the game!

11. The game will do a first-boot initialization procedure. This will take a few minutes. 12. Enter the system diagnostic menu and calibrate the game.

### JAMMA I/O BOARD CONNECTION CHART

COMPONENT SIDE

#### SOLDER SIDE

| FUNCTION      | WIRE COLOR   | PIN | PIN | WIRE COLOR   | FUNCTION    |
|---------------|--------------|-----|-----|--------------|-------------|
| GROUND        | BLK          | 1   | A   | BLK          | GROUND      |
|               |              | 2   | В   |              |             |
| 5 VOLTS       | RED          | 3   | С   |              |             |
|               |              | 4   | D   |              |             |
|               |              | 5   | E   |              |             |
| 12 VOLTS      | ORANGE       | 6   | F   |              |             |
|               |              | 7   | Н   |              |             |
| COIN METER    | BROWN YELLOW | 8   | J   |              |             |
|               |              | 9   | К   |              |             |
| SPEAKER (+)   | RED GREY     | 10  | L   | BROWN GRAY   | SPEAKER (-) |
| SPEAKER (+)   | RED WHITE    | 11  | М   | BROWN WHITE  | SPEAKER (-) |
| RGB RED       | YELLOW RED   | 12  | N   | YELLOW GREEN | RGB GREEN   |
| RGB BLUE      | YELLOW BLUE  | 13  | Р   | YELLOW WHITE | RGB SYNCH   |
| RGB GROUND    | YELLOW BLACK | 14  | R   | WHITE GRAY   | SERVICE     |
| TEST          | BLACK BLUE   | 15  | S   |              |             |
| COIN 1        | BLACK BROWN  | 16  | Т   | BLACK RED    | COIN 2      |
| START         | WHITE        | 17  | U   |              |             |
| VIEW1         | WHITE BLACK  | 18  | V   | GREEN BLACK  | 2nd GEAR    |
| VIEW2         | WHITE BROWN  | 19  | W   | GREEN BROWN  | 3rd GEAR    |
| VIEW3         | WHITE RED    | 20  | Х   | GREEN RED    | 4th GEAR    |
| TUNES         | WHITE ORANGE | 21  | Y   | GREEN ORANGE | 5th GEAR    |
| KEY PAD COL 0 | BLUE YELLOW  | 22  | Z   |              |             |
| KEY PAD COL 1 | BLUE GREEN   | 23  | а   |              |             |

## I/O BOARD CONNECTORS

#### P1 - I/O BOARD

| FUNCTION      | WIRE COLOR        | PIN |
|---------------|-------------------|-----|
|               |                   | 1   |
| KEY           |                   | 2   |
| KEY PAD ROW 0 | BLUE BLACK        | 3   |
| KEY PAD ROW 1 | <b>BLUE BROWN</b> | 4   |
| KEY PAD ROW 2 | BLUE ORG          | 5   |
| KEY PAD ROW 3 | BLUE RED          | 6   |
|               |                   |     |
|               |                   |     |
|               |                   |     |
|               |                   |     |
|               |                   |     |

#### P3 - I/O BOARD

| FUNCTION    | WIRE COLOR   | PIN |
|-------------|--------------|-----|
| GROUND      | BLACK        | 1   |
|             |              | 2   |
|             |              | 3   |
|             |              | 4   |
| KEY         |              | 5   |
|             |              | 6   |
| DBV SIGNAL  | WHITE BLACK  | 7   |
| VOLUME DOWN | ORANGE RED   | 8   |
| VOLUEM UP   | ORANGE GREEN | 9   |
|             |              | 10  |
|             |              | 11  |

#### P6- I/O BOARD

| FUNCTION   | WIRE COLOR    | PIN |
|------------|---------------|-----|
|            |               | 1   |
| VIEW3 LAMP | VIOLET BLACK  | 2   |
| VIEW2 LAMP | VIOLET BROWN  | 3   |
| KEY        |               | 4   |
| VIEW1 LAMP | VIOLET RED    | 5   |
| START LAMP | VIOLET ORANGE | 6   |

#### P7- I/0 BOARD

| FUNCTION      | WIRE COLOR | PIN |
|---------------|------------|-----|
| 5 VOLTS       | RED WHITE  | 1   |
| 5 VOLTS       | RED BLACK  | 2   |
| KEY           |            | 3   |
| STEERING POT. | WHTE       | 4   |
|               |            | 5   |
| BRAKE         | BROWN      | 6   |

26

### SUBWOOFER AMP/WHEEL DRIVER BOARD CONNECTION CHART

#### MOTOR OUT

| FUNCTION         | WIRE COLOR  | PIN |
|------------------|-------------|-----|
| MOTOR(+) VOLTAGE | RED WHITE   | 1   |
| MOTOR(-) VOLTAGE | BLACK WHITE | 2   |

#### POWER IN

| FUNCTION | WIRE COLOR | PIN |
|----------|------------|-----|
| 12 VOLTS | ORANGE     | 1   |
| GROUND   | BLACK      | 2   |
|          |            | 3   |

#### WOOFER OUT

| FUNCTION     | WIRE COLOR   | PIN |
|--------------|--------------|-----|
| SUBWOOFER(+) | RED Y ELLOW  | 1   |
| SUBWOOFER(-) | BROWN YELLOW | 2   |

| 18VAC INPUT |            |     |
|-------------|------------|-----|
| FUNCTION    | WIRE COLOR | PIN |
| 18 VOLTS AC | BLUE BLACK | 1   |
| 18 VOLTS AC | BLUE       | 2   |

#### **USB WATCHDOG/FUSE PCB CONNECTION CHART**

| P2           |              |     |
|--------------|--------------|-----|
| FUNCTION     | WIRE COLOR   | PIN |
| 5 VOLT INPUT | RED WHITE    |     |
|              |              |     |
|              |              | :   |
| 12VOLT INPUT | ORANGE WHITE | 2   |
|              |              | Ę   |
|              |              | 6   |
| GROUND       | BLACK        | -   |
| GROUND       | BLACK        | 8   |

#### P3

| FUNCTION              | WIRE COLOR    | PIN |
|-----------------------|---------------|-----|
|                       |               | 1   |
|                       |               | 2   |
| DIGITAL GROUND        | GREY          | 3   |
| POWER ON              | GREEN         | 4   |
| 5 VOLT STDBY SWITCHED | VIOLET ORANGE | 5   |
| 5 VOLT STDBY          | VIOLET GREEN  | 6   |

**P6** 

| FV             |            |     |
|----------------|------------|-----|
| FUNCTION       | WIRE COLOR | PIN |
| 12 VOLTS FUSED | ORANGE     | 1   |
| 12 VOLTS FUSED | ORANGE     | 2   |
| 12 VOLTS FUSED | ORANGE     | 3   |
| GROUND         | BLACK      | 4   |

#### P9

| FUNCTION      | WIRE COLOR | PIN |
|---------------|------------|-----|
| 5 VOLTS FUSED | RED        | 1   |
| 5 VOLTS FUSED | RED        | 2   |
| 5 VOLTS FUSED | RED        | 3   |
| 5 VOLTS FUSED | RED        | 4   |

![](_page_27_Figure_0.jpeg)